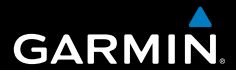

# Garmin fleet<sup>™</sup> 590 Brukerveiledning

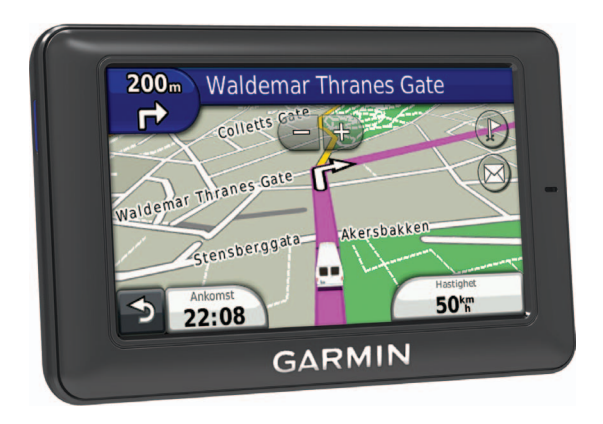

190-01505-38\_0A

#### © 2013 Garmin Ltd. eller tilhørende datterselskaper

Med enerett. Med mindre noe annet er uttrykkelig angitt her, må ingen deler av denne brukerveiledningen reproduseres, kopieres, overføres, spres, nedlastes eller lagres på noe medium, uansett formål, uten at det på forhånd er innhentet skriftlig samtykke fra Garmin. Garmin gir med dette tillatelse til å laste ned én kopi av denne brukerveiledningen til en harddisk eller et annet elektronisk lagringsmedium for visning, og til å skrive ut én kopi av denne brukerveiledningen eller tillegg til denne, forutsatt at en slik elektronisk eller trykt kopi av denne brukerveiledningen inneholder hele merknaden om opphavsrett, og det forutsettes videre at uautorisert, kommersiell distribusjon av denne brukerveiledningen eller reviderte versjoner er strengt forbudt.

Bluetooth®-navnet og -logoene eies av Bluetooth SIG, Inc., og enhver bruk som Garmin gjør av disse, er underlagt lisens. Windows® er et registrert varemerke for Microsoft Corporation i USA og/eller andre land. Mac® er et registrert varemerke for Apple Computer, Inc. microSD<sup>™</sup> er et varemerke for SD-3C, LLC. Audible.com<sup>®</sup> og AudibleReady<sup>®</sup> er registrerte varemerker for Audible, Inc. © 1997–2005 Audible, Inc.

Informasjonen i dette dokumentet kan endres uten varsel. Garmin forbeholder seg retten til å endre eller forbedre produktene sine og gjøre endringer i innholdet uten plikt til å varsle noen person eller organisasjon om slike endringer eller forbedringer. Gå til Garmins webområde (www.garmin.com) for å finne aktuelle oppdateringer og tilleggsinformasjon om bruk og betjening av dette og andre Garminprodukter.

#### Innholdsfortegnelse

# Innholdsfortegnelse

| Komme i gang                   | 1 |
|--------------------------------|---|
| Koble enheten til bilstrøm     | 1 |
| Bruke hovedmenyen              | 2 |
| Ikoner på statuslinjen         | 3 |
| Støtte og oppdateringer        | 5 |
| Oppdragssentral                | 5 |
| Nye stopp og meldinger         | 5 |
| Vise en melding                | 6 |
| Tidsur                         | 7 |
| Legge til en bruker i tidsuret | 7 |
| Finne posisjoner               | 8 |
| Om punkter av interesse        | 9 |
| Lagre en Hjem-posisjon1        | 1 |
| Posisjonssøk 1                 | 1 |
| Bruke posisjonskartet 1        | 3 |
| Favoritter 1                   | 4 |
| Planlegge en tur 1             | 5 |
| Talekommando1                  | 6 |
| Angi aktiveringsfrasen1        | 6 |

| Aktivere talekommandoer<br>Starte en rute ved bruk av | 16              |
|-------------------------------------------------------|-----------------|
| alekommandoer                                         | 17              |
| Finne en adresse                                      | 18              |
| Dempe instruksjoner                                   | 18              |
| Deaktivere talekommandoer                             | <mark>18</mark> |
| Kartsider                                             | 18              |
| <sup>-</sup> ølge en bilrute                          | 18              |
| Håndfrie telefonsamtaler                              | 21              |
| Aktivere trådløs Bluetooth-teknologi                  | 21              |
| Bruke telefonboken                                    | 23              |
| Ringe til et punkt av interesse                       | 23              |
| Ringe et nummer                                       | 23              |
| _agre et telefonnummer hjem                           | 23              |
| Bruke anropsloggen                                    | 23              |
| Bruke taleoppringning                                 | 24              |
| Kontrollere telefonstatusen                           | 24              |
| Bruke verktøyene                                      | 24              |
| Bruke Hjelp                                           | 24              |
| Om ecoRoute                                           | 24              |
| Bruke verdensuret                                     | <mark>27</mark> |
| Bruke kalkulatoren                                    | <mark>27</mark> |
| Ta skiermbilder                                       |                 |

| Innhold | Isforteanelse   |
|---------|-----------------|
|         | ionor togricioc |

| Vise informasjon om gjeldende |   |
|-------------------------------|---|
| posisjon2                     | 7 |

#### 

| Trafikk på ruten      | 28 |
|-----------------------|----|
| Trafikk i ditt område | 29 |
| Forstå trafikkdata    | 30 |

#### Databehandling......30

| Filtyper                        | 30 |
|---------------------------------|----|
| Om minnekort                    | 30 |
| Overføre filer fra datamaskinen | 31 |
| Slette filer                    | 31 |

#### Tilpasse enheten ......32

| Systeminnstillinger        | . 32 |
|----------------------------|------|
| Navigasjonsinnstillinger   | . 33 |
| nüRoute-innstillinger      | . 34 |
| Skjerminnstillinger        | . 36 |
| Språkinnstillinger         | . 37 |
| Vise kartinformasjon       | . 37 |
| Bluetooth-innstillinger    | . 37 |
| Gjenopprette innstillinger | . 38 |
|                            |      |

# Tillegg38Strømkabler38Ta vare på enheten38

| Forlenge batterilevetiden               | 39 |
|-----------------------------------------|----|
| Skifte sikringen i strømkabelen for bil | 40 |
| Fjerne enheten, holderen og             |    |
| braketten                               | 40 |
| Kjøpe tilleggskart                      | 41 |
| Egendefinerte punkter av interesse      | 41 |
| Kjøpe tilbehør                          | 41 |
| Feilsøking                              | 42 |
| Indeks                                  | 44 |

# Komme i gang

#### 

Se veiledningen Viktig sikkerhets- og produktinformasjon i produktesken for å lese advarsler angående produktet og annen viktig informasjon.

- 1. Koble enheten til bilstrøm (side 1).
- 2. Monter enheten (side 1).
- 3. Søk etter oppdateringer.
  - Programvareoppdateringer (side 5).
  - Gratis kartoppdatering (side 5).

## Vognparkabonnement

Bedriften din må ha et aktivt vognparkabonnement for at du skal kunne bruke funksjonene for styring av vognpark på enheten.

## Koble enheten til bilstrøm

#### 

Dette produktet inneholder et lithiumionbatteri. Oppbevar enheten slik at den ikke utsettes for direkte sollys, på den måten unngår du mulighet for skade på person eller eiendom som følge av at batteriet har vært utsatt for ekstrem varme.

#### MERKNAD

Ikke trekk ut strømkabelen, ellers kan ikke enheten motta informasjon om styring av vognpark.

1. Koble strømkabelen for bil ① til USBporten på braketten ②.

#### Komme i gang

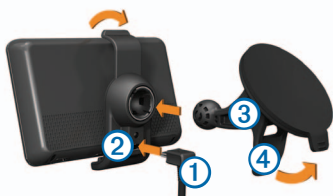

- 2. Klikk braketten på plass på sugekoppen ③.
- 3. Trykk sugekoppen mot frontruten.
- 4. Skyv spaken ④ bakover mot frontruten mens du trykker.
- 5. Sett nederste del av enheten inn i braketten.
- 6. Vipp enheten bakover til den klikker på plass.
- Koble den andre enden av strømkabelen til et strømuttak i bilen.

## Bruke hovedmenyen

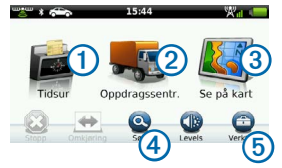

- Velg ① for å angi tidsuret (hvis det er aktivert).
- Velg ② for å gå til meldinger og stopp.
- Velg 3 for å vise kartet.
- Velg ④ for å finne et bestemmelsessted.
- Velg (5) for å åpne menyen med verktøy og innstillinger.

#### Slå av enheten

1. Hold **av/på**-tasten ① nede i fire sekunder.

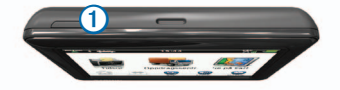

2. Velg Av.

## Nullstille enheten

Du kan nullstille enheten hvis den slutter å fungere.

Hold av/på-tasten inne i ti sekunder.

## Om dvalemodus

Du kan bruke dvalemodus for å spare batteristrøm når enheten ikke er i bruk. Dvalemodus krever svært lite strøm, og et ladet batteri kan vare i flere uker hvis enheten er i dvalemodus.

#### Gå inn i dvalemodus

Trykk på av/på-tasten.

#### Gå ut av dvalemodus

Trykk på av/på-tasten mens enheten er i dvalemodus.

## Justere lysstyrken på skjermen

- 1. Velg Nivåer.
- 2. Bruk glidebryteren til å justere lysstyrken.

#### Justere volumet

1. Velg Nivåer.

# Ikoner på statuslinjen

Statuslinjen er plassert øverst på hovedmenyen. Ikonene på statuslinjen viser informasjon om funksjonene til enheten. Du kan velge noen ikoner for å endre innstillinger eller vise mer informasjon.

| mom        | Ctatus for CDC sizes                                                         |
|------------|------------------------------------------------------------------------------|
|            | Status for GPS-signal.                                                       |
| *          | Status for Bluetooth®-teknologi.                                             |
|            | Indikator for transportmodus.                                                |
| $\diamond$ | Personvernkontroll (hvis dette er aktivert).                                 |
| 9:10       | Gjeldende klokkeslett.                                                       |
| 24ĉ        | Gjeldende temperatur. Vises hvis<br>enheten abonnerer på denne<br>tjenesten. |
| ×11        | Styrke på mobilsignal.                                                       |
|            | Batteristatus.                                                               |

Komme i gang

### Vise status for GPS-signal

Du finner mer informasjon om GPS på www.garmin.com/aboutGPS.

Velg with the sekunder.

#### Aktivere personvernmodus

**MERK**: Indikatoren for personvernmodus vises bare når bedriften gir deg autorisasjon til å aktivere eller deaktivere personvernmodusen.

Når bedriften autoriserer kontroll av personvern på enheten, kan du aktivere eller deaktivere personvernmodusen. Posisjonen din overføres ikke til bedriften når personvernmodusen er aktivert.

Velg 조.

vises for å opplyse deg om at personvernmodusen er aktivert.

#### Bruke knappene på skjermen

- Velg Þ for å gå tilbake til forrige meny.
- Hold nede for å gå raskt tilbake til hovedmenyen.

- Velg ↑ og ↓ for å se flere valg.
- Hold nede ↑ og ↓ for å rulle raskere.
- Velg for å vise en meny med alternativer for det gjeldende skjermbildet.

## Bruke tastaturet på skjermen

- Velg et tegn på tastaturet for å skrive inn en bokstav eller et tall.
- Velg for å legge til et mellomrom.
- Velg 📧 for å slette et tegn.
- Velg og hold inne for å slette hele oppføringen.
- Velg for å velge språkmodus for tastaturet.
- Velg for å legge inn spesialtegn, for eksempel skilletegn.
- Velg for å bytte mellom små og store bokstaver.

# Støtte og oppdateringer

Garmin<sup>®</sup> Express tilbyr enkel tilgang til disse tjenestene for enheten din.

- Oppdateringer for programvare og kart
- Produktveiledninger
- Kjøretøy, stemmer og andre tillegg

## Konfigurere Garmin Express

- 1. Koble den minste enden av USBkabelen til porten på enheten.
- 2. Koble den største enden av USBkabelen til en ledig USB-port på datamaskinen.
- 3. Gå til www.garmin.com/express.
- 4. Følg instruksjonene på skjermen.

# Oppdragssentral

Enheten må ha et aktivt vognparkabonnement før du kan bruke denne funksjonen.

## Nye stopp og meldinger

Enheten viser varsler når du mottar nye stopp eller meldinger.

- Varsler vises på hovedmenyen når du har nye stopp 92, meldinger 92 eller begge (200).
- På kartet vises leller i blått når du har nye stopp eller meldinger.
- I kategorien eller viser
   hvor mange nye stopp eller meldinger du har.
  - Et blått varsel 2 viser at du har fått nye stopp eller meldinger siden forrige gang du viste listen over stopp eller meldinger.
  - Et grått varsel 2 viser at du har uleste meldinger eller stopp.

#### Oppdragssentral

## Navigere til et stopp

Bedriften din må sende et stopp til enheten før du kan navigere til et stopp.

- Gå til hovedmenyen, og velg Oppdragssentral > .
- 2. Velg et stopp.
- 3. Velg Start!.

#### Markere et stopp som fullført

Når du har fullført alle oppgaver tilknyttet et stopp, kan du markere stoppet som fullført.

- 1. Gå til hovedmenyen, og velg Oppdragssentral.
- 2. Velg et stopp.
- 3. Velg => Merk som ferdig.

Stoppet flyttes til delen Fullført på listen over stopp. Statusoppdateringen sendes automatisk til firmaet ditt.

## Slette fullførte stopp

- 1. Gå til hovedmenyen, og velg Oppdragssentral.
- 2. Velg 🕱.

## Vise en melding

Bedriften din må ha sendt en melding til enheten for at du skal kunne vise meldinger.

- Gå til hovedmenyen, og velg Oppdragssentral > \_\_\_\_.
- 2. Velg en melding.

### Sende en melding

Du kan sende en kort melding til bedriften. Enheten inneholder kanskje hurtigmeldinger, som er forhåndsskrevne meldinger som kan lastes inn av bedriften.

- Gå til hovedmenyen, og velg Oppdragssentral > \_\_\_\_.
- 2. Velg et alternativ:
  - Hvis du vil sende en egendefinert melding, velger du Ny melding og skriver inn meldingen.
  - Hvis du vil sende en hurtigmelding, velger du Hurtigmelding og velger en melding.

3. Velg Send.

#### Vise sendte meldinger

- 1. Gå til hovedmenyen, og velg Oppdragssentral.
- 2. Velg .
- 3. Velg > Vis sendte meldinger.

#### Slette leste meldinger

- 1. Gå til hovedmenyen, og velg Oppdragssentral.
- 2. Velg 🔀
- 3. Velg > Slett leste meldinger.

## Tidsur

**MERK**: Programmet Tidsur kan være deaktivert av firmaet ditt.

## Legge til en bruker i tidsuret

Bedriften din må ha oppgitt et brukernavn for at du skal kunne legge til en bruker i tidsuret. Hvis bedriften har aktivert PIN- koder for tidsuret på enheten, må du kunne PIN-koden for brukeren du vil legge til.

Du kan legge til flere tidsurbrukere på samme enhet.

- 1. Gå til hovedmenyen, og velg Tidsur.
- 2. Velg Legg til bruker.
- Angi brukernavnet du har fått av firmaet ditt, og velg OK.
- 4. Angi eventuelt PIN-koden for tidsuret for brukernavnet.

Brukernavnet vises på listen under statusen Validerer. Når serveren har validert brukeren, endres statusen til Ikke angitt.

#### Angi statusen til en bruker

Du må legge til én eller flere brukere på enheten for å kunne angi statusen til en bruker. Bedriften må også ha sendt en liste med statuser til enheten.

Du kan angi statusen til én eller flere brukere av tidsuret.

Finne posisjoner

- 1. Gå til hovedmenyen, og velg Tidsur.
- Hvis det er aktivert PIN-koder for tidsuret på enheten, velger du brukernavnet og angir PIN-koden for tidsuret.
- 3. Velg én eller flere brukere.
- 4. Velg Angi status.
- 5. Velg status.

#### Slette brukere av tidsuret

- 1. Gå til hovedmenyen, og velg Tidsur.
- 2. Velg
- 3. Velg et alternativ:
  - Hvis du vil slette alle brukere, velger du Slett alle brukere.
  - Hvis du vil slette en bestemt bruker, velger du Slett bruker.
- 4. Velg eventuelt én eller flere brukere du vil slette, og velg Slett.

# Finne posisjoner

Enheten tilbyr flere måter å finne posisjoner på.

- Etter kategori (side 9)
- I nærheten av en annen posisjon (side 9)
- Ved å stave navnet (side 11)
- Etter adresse (side 11)
- Ved hjelp av kartet (side 12)
- Ved hjelp av posisjoner som nylig er funnet (side 12)
- Ved hjelp av koordinater (side 13)
- Ved hjelp av favoritter (side 14)

## Om punkter av interesse

De detaljerte kartene som er lastet inn på enheten, inneholder punkter av interesse, for eksempel restauranter, hoteller og bilverksteder. Bruk funksjonen Punkter av interesse for å søke etter bedrifter og attraksjoner i nærheten.

# Finne et punkt av interesse etter kategori

- 1. Velg Søk > Punkter av interesse.
- 2. Velg en kategori.
- 3. Velg eventuelt en underkategori.
- 4. Velg en posisjon.

Posisjonskartet vises.

5. Velg Start!.

## Søke i en kategori

Hvis du vil begrense søkeresultatet, kan du søke innenfor noen kategorier.

- 1. Velg Søk > Punkter av interesse.
- 2. Velg en kategori.
- 3. Velg eventuelt en underkategori.
- 4. Velg Q.

- 5. Skriv inn hele eller deler av navnet.
- 6. Velg Ferdig.

#### Legge til et punkt i en rute

Du må navigere etter en rute i bilmodus før du kan legge til et stopp (side 9).

- 1. Velg Søk.
- 2. Søk etter posisjonen (side 9).
- 3. Velg Start!.
- 4. Velg Legg til på aktiv rute.

# Søke i nærheten av en annen posisjon

Som standard finner enheten posisjoner som er nærmest din gjeldende posisjon. Du kan finne en posisjon i nærheten av en annen by eller et annet sted.

- Velg Søk > > Nær.
- 2. Velg et alternativ, og velg Lagre.
- 3. Velg eventuelt en posisjon.

Finne posisjoner

## Foreta en omkjøring

Du kan bruke omkjøringer for å unngå hindringer, for eksempel veiarbeid, mens du navigerer etter en rute.

**MERK**:Hvis ruten du kjører, er det eneste logiske alternativet, kan det hende at enheten ikke beregner en omkjøring.

- Velg for å komme tilbake til hovedmenyen mens du navigerer etter en rute.
- 2. Velg Omkjøring.

## Finne parkering

Du kan finne detaljert parkeringsinformasjon, inkludert tilgjengelighet i parkeringshus i nærheten.

- 1. Velg Søk > Parkering.
- 2. Velg et alternativ.
- 3. Velg en lagret posisjon.

#### Finne forrige parkeringsplass

Hvis du fjerner enheten fra bilbraketten mens enheten er på, lagres gjeldende posisjon som en parkeringsplass. Velg Søk > Parkering > Forrige plass.

## Lagre en parkeringsplass

- 1. Velg Søk > Parkering.
- 2. Velg Finn parkering eller Forrige plass.
- 3. Velg > Lagre.
- 4. Skriv eventuelt inn et navn.

#### Stoppe ruten

Velg 😂 mens du navigerer etter en rute.

## Navigere utenfor vei

Hvis du ikke følger veier når du navigerer, kan du bruke Utenfor vei-modus.

- Velg Verktøy > Innstillinger > Navigasjon.
- 2. Velg Bil > nüRoute > Beregningsmodus > Utenfor vei > Lagre.

# Lagre en Hjem-posisjon

Du kan angi posisjonen du kjører til oftest, som hjem-posisjon.

- 1. Velg Søk > Ta meg hjem.
- 2. Velg et alternativ.

Posisjonen lagres som Hjem i Favoritter (side 14).

### Kjøre hjem

Velg Søk > Ta meg hjem.

#### Nullstille Hjem-posisjonen

- 1. Velg Søk > => Angi Hjem-posisjon.
- 2. Velg et alternativ.

#### Redigere informasjonen om Hjemposisjonen

- 1. Velg Søk > Favoritter > Hjem.
- Velg > Rediger.
- 3. Angi endringene.
- 4. Velg Ferdig.

# Posisjonssøk

Du kan søke etter posisjoner ved å bruke tastaturet på skjermen, angi posisjonens adresse eller koordinater, se på kartet med mer.

# Finne en posisjon ved å stave navnet

- 1. Velg Søk > Punkter av interesse > Stav navn.
- 2. Angi hele eller deler av navnet, og velg Ferdig.
- 3. Velg et bestemmelsessted, og velg Start!.

#### Finne en adresse

**MERK**: Rekkefølgen på trinnene kan endres, avhengig av kartdataene som er lastet inn på enheten.

- 1. Velg Søk > Adresse.
- 2. Endre eventuelt delstaten, landet eller provinsen.
- 3. Velg et alternativ:
  - Velg Stav by eller Angi postnummer, angi byen eller postnummeret, og velg Ferdig.

Finne posisjoner

Postnummersøk er ikke tilgjengelig i alle områder.

- Velg Søk på alle for å søke på alle byer i delstaten eller provinsen.
- Skriv inn adressenummeret, og velg Ferdig.
- 5. Velg gatenavnet, og velg Ferdig.
- 6. Velg eventuelt gaten.
- 7. Velg eventuelt adressen.

#### Se på kartet

- Velg Søk > Se på kart.
- Se Bruke posisjonskartet (side 13) for å få mer informasjon om hvordan kartknappene brukes.

#### Finne en posisjon ved å se på kartet

- 1. Velg Søk > Se på kart.
- 2. Dra og zoom kartet for å vise søkeområdet.

Posisjonsmarkører viser steder langs veien på kartet.

- 3. Velg et alternativ:
  - · Velg en posisjonsmarkør.
  - Velg et punkt, for eksempel en gate, et veikryss eller en adresseposisjon.

En informasjonsboble for posisjonen vises.

**4.** Velg eventuelt posisjonsbeskrivelsen for å vise tilleggsinformasjon.

# Vise en liste over posisjoner som nylig er funnet

Enheten lagrer de siste 50 posisjonene du har funnet.

Velg Søk > Nylige treff.

# Tømme listen over steder som nylig er funnet

Velg Søk > Nylige treff > = > Tøm > Ja.

# Finne en posisjon ved hjelp av koordinater

Du kan bruke breddegrads- og lengdegradskoordinater for å finne en posisjon. Dette kan være nyttig i geocaching.

- 1. Velg Søk > Koordinater.
- Velg eventuelt > Format, velg riktig koordinatformat for karttypen du bruker, og velg Lagre.
- 3. Velg breddegradskoordinat.
- 4. Angi den nye koordinaten, og velg Ferdig.
- 5. Angi lengdegradskoordinat.
- 6. Angi den nye koordinaten, og velg Ferdig.
- 7. Velg Vis på kart.

# Bruke posisjonskartet

Posisjonskartet vises når du velger en posisjon fra Søk-menyen.

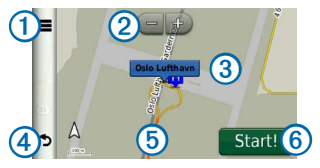

- Velg ① for å lagre posisjonen i Favoritter.
- På enkelte modeller kan du velge ① for å ringe til den valgte posisjonen når enheten er koblet til en telefon.
- Velg 2 for å zoome inn og ut.
- Velg informasjonsboblen ③ for å vise mer informasjon om posisjonen.
- Velg ④ for å gå tilbake til den forrige siden.
- Velg (5) for å vise andre deler av kartet.
- Velg 6 for å opprette en detaljert rute til denne posisjonen.

Finne posisjoner

### Forhåndsvise en rute på kartet

- 1. Velg informasjonsboblen på posisjonskartet.
- 2. Velg informasjonsboksen for ruten.

## Favoritter

Du kan lagre posisjoner i favorittene dine, slik at du raskt kan finne dem og opprette ruter til dem. Hjem-posisjonen blir også lagret i Favoritter.

## Lagre posisjonen i Favoritter

- 1. Velg kjøretøyikonet på kartet.
- 2. Velg Lagre.
- 3. Angi et navn, og velg Ferdig.
- 4. Velg OK.

Posisjonen lagres i Favoritter.

## Lagre posisjoner i Favoritter

- 1. Søk etter posisjonen (side 9).
- 2. Gå til posisjonskartet, og velg => Lagre > OK.

## Finne favoritter

- 1. Velg Søk > Favoritter.
- 2. Velg eventuelt en kategori.
- 3. Velg en lagret posisjon.

## Redigere favoritter

- 1. Velg Søk > Favoritter.
- 2. Velg eventuelt en kategori.
- 3. Velg en favoritt.
- 4. Velg => Rediger.
- 5. Velg et alternativ:
  - Velg Navn.
  - · Velg Telefonnummer.
  - Hvis du vil tilegne kategorier til favoritten, velger du Kategorier.
  - Hvis du vil endre symbolet som markerer favoritten på et kart, velger du Endre kartsymbol.
- 6 Rediger informasjonen.
- 7. Velg Ferdig.

#### Slette favoritter

**MERK**: Slettede favoritter kan ikke gjenopprettes.

- 1. Velg Søk > Favoritter.
- 2. Velg eventuelt en kategori.
- 3. Velg favoritten.
- 4. Velg > Slett > Ja.

## Planlegge en tur

Du kan bruke turplanleggeren til å opprette og lagre en tur med flere bestemmelsessteder.

- 1. Velg Verktøy > Turplanlegger.
- 3. Velg Velg startposisjon.
- 4. Søk etter en posisjon (side 9).
- 5. Velg Velg.
- Hvis du vil legge til flere posisjoner, velger du ➡.
- 7. Velg Neste.
- 8. Angi et navn, og velg Ferdig.

#### Redigere en reiseplan

1. Velg Verktøy > Turplanlegger.

2. Velg en lagret tur.

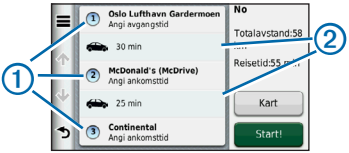

- 3. Velg et alternativ:
  - Velg ① for å endre tidspunkt for ankomst eller avgang.
  - Velg ① > Varighet for å registrere hvor lenge du skal oppholde deg ved posisjonen.
  - Velg ② for å endre transportmodus eller rutepreferanse for den delen av turen.
  - Velg Kart for å vise turen på kartet.

### Navigere til en lagret tur

- 1. Velg Verktøy > Turplanlegger.
- 2. Velg en lagret tur.
- 3. Velg Start!.

Talekommando

#### Redigere en lagret tur

- 1. Velg Verktøy > Turplanlegger.
- 2. Velg en lagret tur.
- 3. Velg
- 4. Velg et alternativ:
  - Velg Gi nytt navn til tur.
  - Velg Rediger bestemmelsessteder for å legge til og slette posisjoner samt endre rekkefølgen på posisjoner.
  - · Velg Slett tur.
  - Velg Optimaliser rekkefølge for å ordne stoppestedene på turen i den mest effektive rekkefølgen.

# Talekommando

**MERK**: Talekommandoer er ikke tilgjengelig for alle språk eller områder.

Med funksjonen for talekommando kan du bruke enheten ved å si ord og kommandoer. På menyen for talekommando finner du talemeldinger og en liste over tilgjengelige kommandoer.

# Angi aktiveringsfrasen

Aktiveringsfrasen er et ord eller en frase som du kan si for å aktivere talekommandoen. Standard aktiveringsfrase er **Voice Command**.

**TIPS**: Du kan begrense muligheten for utilsiktede aktiveringer av talekommandofunksjonen ved å bruke en sterk aktiveringsfrase.

- 1. Velg Verktøy > Innstillinger > Talekommando > Tilpass frase.
- 2. Angi en ny aktiveringsfrase.

Når du skriver inn aktiveringsfrasen, får du tilbakemelding på hvor sterk frasen er.

3. Velg Ferdig.

# Aktivere talekommandoer

Si aktiveringsfrasen.

Menyen for talekommando vises.

### Tips for talekommandoer

 Snakk med normal stemme rettet mot enheten.

- Reduser bakgrunnsstøy, for eksempel stemmer eller radio, slik at talegjenkjenningen blir mer nøyaktig.
- Snakk inn kommandoene slik de vises på skjermen.
- Besvar talemeldinger fra enheten ved behov.
- Hvis du gjør aktiveringsfrasen lenger, begrenser du muligheten for utilsiktede aktiveringer av talekommandofunksjonen.
- Det høres to toner som bekrefter at enheten starter og avslutter modusen for talekommando.
- Ikke gi kommandoer når × > vises øverst til høyre på skjermen.
- Gi talekommandoene når <sup>©</sup> vises øverst til høyre på skjermen.

# Starte en rute ved bruk av talekommandoer

Du kan si navnene på populære og velkjente posisjoner.

- 1. Si aktiveringsfrasen.
- 2. Si Find by Name.
- Lytt etter talemeldingen, og si navnet på posisjonen.

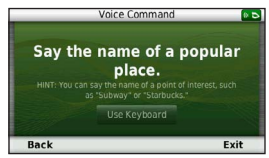

Det vises en liste med posisjoner.

4. Si linjenummeret.

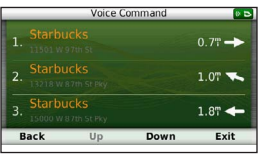

5. Si Navigate.

#### Kartsider

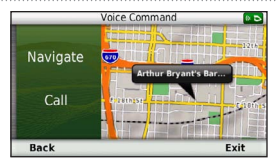

## Finne en adresse

- 1. Si Voice Command.
- 2. Si Find Address.
- 3. Følg instruksjonene på skjermen.

# Dempe instruksjoner

Du kan deaktivere talemeldingene for Talekommando uten å dempe lyden på enheten.

- Velg Verktøy > Innstillinger > Talekommando >
- 2. Velg Demp instruksjoner > Aktivert.

# Deaktivere talekommandoer

Ved å deaktivere talekommandoer kan du forhindre at du ved et uhell åpner talekommandoen når du sier noe.

- Velg Verktøy > Innstillinger > Talekommando > X.
- 2. Velg Talekommando > Deaktivert.

# Kartsider

## Følge en bilrute

Ruten er merket med en magentafarget linje. Et rutete flagg angir bestemmelsesstedet.

Underveis vil enheten vise veien til bestemmelsesstedet ved hjelp av talemeldinger, piler på kartet og anvisninger øverst på kartet. Hvis du avviker fra den opprinnelige ruten, vil enheten beregne ruten på nytt og gi nye anvisninger.

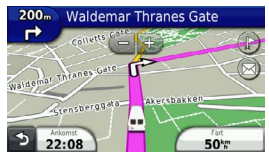

#### Endre kartdatafeltet

- 1. Gå til kartet, og trykk på datafeltet nede i det venstre hjørnet.
- 2. Velg hvilken type data som skal vises.
- 3. Velg Save.

#### Vise tripinformasjon

Tripinformasjonssiden viser gjeldende fart og statistikk for turen.

**TIPS**: Hvis du stopper ofte, bør du la enheten være slått på slik at den kan måle nøyaktig medgått tid under turen.

Gå til kartet, og trykk på feltet Fart.

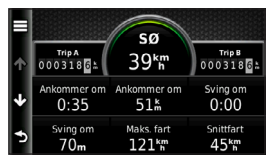

#### Nullstille tripinformasjon

1. Gå til kartet, og velg feltet Fart.

- 2. Velg
- 3. Velg et alternativ:
  - Når du ikke navigerer etter en rute, kan du velge Nullstill alle for å nullstille alle datafelter på siden, bortsett fra speedometeret.
  - Velg Nullstill tripdata for å nullstille informasjonen på tripcomputeren.
  - Velg Nullstill maksimal fart for å nullstille den maksimale hastigheten.
  - Velg Nullstill trip B for å nullstille kilometertelleren.

#### Vise en liste med svinger

Når du navigerer etter en bilrute, kan du vise alle svingene og manøvrene langs hele ruten og avstanden mellom hver sving.

1. Velg tekstlinjen øverst på kartet.

#### Kartsider

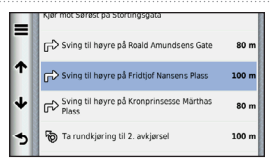

2. Velg en sving.

Det vises informasjon om svingen. For hovedveier vises det et bilde av veikrysset (hvis tilgjengelig).

## Vise hele ruten på kartet

- 1. Velg navigasjonslinjen øverst på kartet mens du navigerer etter en bilrute.
- 2. Velg => Kart.

### Vise neste sving

Mens du navigerer etter en bilrute, vises det en forhåndsvisning av neste sving, kjørefeltendring eller andre manøvrer øverst til venstre på kartet. Forhåndsvisningen omfatter avstanden til svingen eller manøveren og kjørefeltet du skal kjøre i (hvis tilgjengelig). På kartet velger du 📅 for å vise neste sving på kartet.

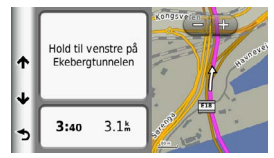

# Vise siden med oversikt over veikryss

Når du navigerer etter en bilrute, kan du vise veikryss på hovedveier. Når du nærmer deg et veikryss på en rute, vises bildet av veikrysset en kort stund (hvis tilgjengelig).

Velg bå kartet for å vise veikrysset (hvis tilgjengelig).

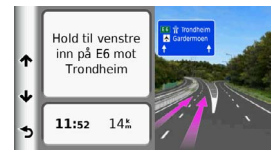

# Håndfrie telefonsamtaler

Ved hjelp av trådløs Bluetooth<sup>®</sup>-teknologi kan enheten kobles til mobiltelefonen, slik at du får en håndfri enhet. Hvis du vil kontrollere om mobiltelefonen med Bluetooth-teknologi er kompatibel med enheten din, kan du gå til www.garmin.com/bluetooth.

Det er ikke sikkert telefonen støtter alle de håndfrie telefonfunksjonene på enheten.

## Aktivere trådløs Bluetoothteknologi

- 1. Velg Verktøy > Innstillinger > Bluetooth.
- 2. Velg Bluetooth > Aktivert > Lagre.

## Pare telefonen

Før du kan bruke håndfri telefonering, må du pare enheten med en kompatibel mobiltelefon. Når du parer telefonen med enheten, gjenkjenner de hverandre og kan raskt kobles sammen.

- 1. Plasser telefonen og enheten mindre enn 10 m (30 fot) fra hverandre.
- 2. Aktiver trådløs Bluetooth-teknologi på enheten (side 21).
- 3. Velg et alternativ:
  - · Velg Legg til telefon.
  - Hvis du allerede har paret en annen telefon, velger du Telefon > ♣.
- 4. Aktiver trådløs Bluetooth-teknologi på telefonen.
- 5. Velg OK på enheten. Det vises en liste over Bluetooth-

enheter som er i nærheten.

- 6. Velg telefonen fra listen, og velg OK.
- 7. Kontroller eventuelt at enheten lar seg koble til telefonen din.
- 8. Bekreft eventuelt at passordet som vises på telefonen, samsvarer med passordet som vises på enheten.

### Tips når du har paret enhetene

- Når du først har paret dem, kobles de to enhetene automatisk sammen hver gang du slår dem på.
- Du kan begynne å ringe når telefonen er koblet til enheten.
- Når du slår på enheten, forsøker den å koble seg til telefonen den sist var tilkoblet.
- Du må kanskje stille inn mobiltelefonen slik at den kobles automatisk til enheten når den slås på.

#### Motta et anrop

Velg et alternativ når du mottar et anrop:

- Velg Svar.
- Velg Ignorer for å ignorere anropet.

#### Bruke samtalealternativer

- 1. Velg 🗾 under en samtale.
- 2. Velg et alternativ:
  - Hvis du vil overføre lyd til telefonen, velger du **Telefon**.

**TIPS**: Du kan bruke denne funksjonen hvis du vil slå av enheten og fortsette samtalen, eller hvis du vil fortsette samtalen i fortrolighet.

- Hvis du vil overføre lyden fra telefonen til enheten, velger du Håndfri.
- Hvis du vil vise et tastatur, velger du **Tastatur**.

**TIPS**: Du kan bruke denne funksjonen for å bruke automatiske systemer, for eksempel telefonsvarer.

- Hvis du vil dempe mikrofonen, velger du **Dempet**.
- Hvis du vil legge på, velger du Avslutt samtale.

## Bruke telefonboken

Telefonboken lastes fra telefonen til enheten hver gang de kobles sammen. Det kan ta et par minutter før telefonboken blir tilgjengelig. Det er ikke alle telefoner som støtter denne funksjonen.

- 1. Velg Telefon > Telefonbok.
- 2. Velg en kontakt.
- 3. Velg Ring.

## Ringe til et punkt av interesse

- 1. Velg Telefon > Punkter av interesse.
- 2. Velg et punkt av interesse (side 9).
- 3. Velg Ring.

## Ringe et nummer

- 1. Velg Telefon > Slå nummer.
- 2. Angi nummeret.
- 3. Velg Slå nummer.

## Lagre et telefonnummer hjem

- 1. Velg Telefon > Ring hjem.
- 2. Velg et alternativ:
  - Velg Angi telefonnummer, angi hjemnummeret ditt, og velg Ferdig.
  - Velg Velg fra telefonbok, velg et nummer fra telefonboken, og velg Ferdig.

### Ringe hjem

Du må du angi et telefonnummer for hjemposisjonen før du kan ringe hjem.

Velg Telefon > Ring hjem.

## Bruke anropsloggen

Anropsloggen lastes fra telefonen til enheten hver gang telefonen og enheten kobles sammen. Det kan ta et par minutter før anropsloggen blir tilgjengelig. Det er ikke alle telefoner som støtter denne funksjonen. Bruke verktøyene

- 1. Velg Telefon > Anropslogg.
- 2. Velg en kategori.

Det vises en liste over anrop. De siste anropene vises øverst.

3. Velg et anrop.

## Bruke taleoppringning

Det kan hende du må lære telefonen å kjenne igjen talekommandoene dine før du kan foreta anrop ved hjelp av taleoppringning. Følg instruksjonene som fulgte med telefonen.

- 1. Velg Telefon > Taleoppringning.
- 2. Si kontaktens navn.

## Kontrollere telefonstatusen

Du kan kontrollere batterinivået og signalstyrken på telefonen.

Velg Telefon > Telefonstatus.

# Bruke verktøyene

## Bruke Hjelp

Velg **Verktøy > Hjelp** for å vise informasjon om hvordan du bruker enheten.

#### Søke i hjelpeemner

Velg Verktøy > Hjelp > Q.

## Om ecoRoute

ecoRoute<sup>™</sup>-funksjonen beregner drivstoffsparing og drivstoffkostnader ved navigering til et bestemmelsessted, og den tilbyr verktøy for effektivisering av drivstofforbruket.

Dataene du får fra ecoRoute-funksjonen, er bare beregninger. Dataene er ikke lest av på kjøretøyet, med mindre du bruker ecoRoute HD-tilbehøret. Hvis du vil ha mer nøyaktige drivstoffrapporter for kjøretøyet samt kjørevaner, må du kalibrere drivstoffsparingen (side 25).

#### ecoRoute HD-tilbehør

Når du er koblet til ecoRoute HDtilbehøret, kan enheten motta informasjon om kjøretøyet i sanntid, for eksempel feilmeldinger, turtall og batterispenning. Når det beregnes ecoRoute-data, inkluderer enheten dataavlesning fra kjøretøyet som kommer fra ecoRoute HD-tilbehøret.

Gå til www.garmin.com/ecoroute for å få mer informasjon om kompatibilitet og kjøp.

## Konfigurere kjøretøyprofilen

Den første gangen du bruker ecoRoutefunksjonene, må du angi informasjon om kjøretøyet.

- 1. Velg Verktøy > ecoRoute<sup>™</sup>.
- 2. Angi drivstoff- og kilometerinformasjon.

## Endre drivstoffprisen

- Velg Verktøy > ecoRoute<sup>™</sup> > Ved pumpen.
- 2. Angi gjeldende drivstoffpris, og velg Neste.
- 3. Velg Ja.

## Kalibrere drivstoffsparingen

Du kan kalibrere drivstoffsparingen slik at du får mer nøyaktige drivstoffrapporter for ditt kjøretøy og dine kjørevaner. Du bør kalibrere når du fyller opp drivstofftanken.

- Velg Verktøy > ecoRoute<sup>™</sup> > Ved pumpen.
- 2. Angi riktig drivstoffpris.
- Angi hvor mye drivstoff kjøretøyet har brukt siden forrige gang tanken ble fylt.
- 4. Angi strekningen du har tilbakelagt siden forrige gang tanken ble fylt.
- 5. Velg Neste.

Enheten beregner gjennomsnittlig drivstoffsparing.

6. Velg Lagre.

### Om poengsummen i ecoChallenge

ecoChallenge hjelper deg med å få best mulig drivstoffsparing ved å gi deg poeng for kjørevanene dine. Høyere ecoChallenge-poengsum indikerer at du sparer mye drivstoff. ecoChallenge

#### Bruke verktøyene

samler data og beregner en poengsum når enheten beveger seg og er i bilmodus.

#### Vise poengsummene i ecoChallenge

- Velg **9** for å vise detaljert informasjon om poengsummer.

#### Om poengsummen i ecoChallenge

- **Gjeldende** viser poengsummen for gjeldende kjøring.
- Totalt viser en gjennomsnittspoengsum for fart, akselerasjon og bremsing.
- Fart viser poengsummen din for å kjøre med optimal hastighet for å spare drivstoff (70–100 km/t (45-60 m/t) for de fleste kjøretøy).
- Fartsøkning viser poengsummen din for jevn og rolig fartsøkning. Du mister poeng for rask fartsøkning.
- Bremsing viser poengsummen din for jevn og rolig bremsing. Du mister poeng for hard bremsing.

# Fjerne ecoChallenge-poengsummen fra kartet

Velg > > Innstillinger > Skjul > Lagre.

#### Nullstille ecoChallenge-poengsummer

Velg 🧐 > = > Nullstill.

#### Vise informasjon om drivstoffsparingen

Du kan vise drivstofforbruket, totale drivstoffkostnader og gjennomsnittlig drivstoffsparing.

- Velg Verktøy > ecoRoute > Drivstoffsparing.
- 2. Velg en del av grafen for å zoome inn.

## Kilometerrapporter

Kilometerrapporter viser avstanden, tiden, den gjennomsnittlige drivstoffsparingen og drivstoffkostnadene ved navigering til et bestemmelsessted.

Det opprettes en kilometerrapport for hver rute du kjører. Hvis du stopper en rute på enheten, opprettes det en kilometerrapport for avstanden du har tilbakelagt.

### Vise en kilometerrapport

Du kan vise kilometerrapporter som er lagret på enheten.

**TIPS**: Du kan få tilgang til kilometerrapporter i mappen Reports på stasjonen/volumet for enheten (side 31).

- Velg Verktøy > ecoRoute<sup>™</sup> > Kilometerrapport.
- 2. Velg en rapport.

## Nullstille ecoRoute-informasjon

- Velg Verktøy > ecoRoute<sup>™</sup> > Kjøretøyprofil.
- 2. Velg > Nullstill.

## Bruke verdensuret

- 1. Velg Verktøy > Verdensur.
- 2. Velg eventuelt en by, angi et bynavn, og velg Ferdig.

## Vise verdenskartet

Velg Verktøy > Verdensur > 👀

## Bruke kalkulatoren

Velg Verktøy > Kalkulator.

# Ta skjermbilder

- 1. Velg Verktøy > Innstillinger > Skjerm > Skjermbilde > Aktivert.
- 2. Velg 🔤 for å ta et skjermbilde.

Punktgrafikkfilen med bildet lagres i mappen **Screenshots** på stasjonen for enheten (side 31).

# Vise informasjon om gjeldende posisjon

Du kan bruke siden Hvor er jeg? til å vise informasjon om gjeldende posisjon. Denne funksjonen er nyttig hvis du trenger å fortelle utrykningspersonell hvor du befinner deg.

Velg Verktøy > Hvor er jeg?.

## Finne tjenester i nærheten

- 1. Velg Verktøy > Hvor er jeg?.
- Trykk på Sykehus, Politistasjoner eller Drivstoff for å vise de nærmeste posisjonene i den valgte kategorien.

# Trafikk

#### MERKNAD

Garmin er ikke ansvarlig for at trafikkinformasjonen er korrekt.

Firmaet ditt kan ha kjøpt et trafikkabonnement. Denne funksjonen er ikke tilgjengelig i alle områder.

Hvis enheten er innenfor et dekningsområde, vises det trafikkinformasjon på enheten.

#### Om trafikkikonet

Når du mottar trafikkdata, vises et trafikkikon på kartet. Trafikkikonet endrer farge etter hvor alvorlige trafikkforholdene er.

| Farge | Alvorlig-<br>hetsgrad | Betydning                                                                               |
|-------|-----------------------|-----------------------------------------------------------------------------------------|
| Grønn | Lav                   | Trafikken flyter fritt.                                                                 |
| Gul   | Middels               | Trafikken forflytter<br>seg, men det er<br>forsinkelser. Det er<br>moderate køer.       |
| Rød   | Høy                   | Trafikken står stille<br>eller beveger seg<br>sakte. Det er en<br>alvorlig forsinkelse. |

#### Vise trafikkvarsler

Når du navigerer etter en bilrute, kan det hende at det vises et trafikkvarsel på navigasjonslinjen.

Velg varselet for å se mer informasjon.

## Trafikk på ruten

Når ruten beregnes, undersøker enheten de gjeldende trafikkforholdene og velger automatisk den ruten som tar kortest tid. Hvis det oppstår store forsinkelser i trafikken mens du navigerer, beregnes ruten automatisk på nytt.

Enheten kan rute deg gjennom en trafikkforsinkelse hvis det ikke finnes andre og bedre ruter. Forsinkelsestiden legges automatisk til den beregnede ankomsttiden.

#### Vise trafikk på ruten

- 1. Velg 🕤 mens du navigerer etter en rute.
- 2. Velg Trafikk på ruten.

En liste over trafikkhendelser vises, ordnet etter hvor de er langs ruten.

3. Velg en hendelse.

## Unngå trafikk på ruten manuelt

- 1. Velg 🗇 på kartet.
- 2. Velg Trafikk på ruten.
- **3.** Bruk eventuelt pilene for å vise andre trafikkforsinkelser på ruten.
- 4. Velg en trafikkforsinkelse.

5. Velg => Unngå.

#### Velge en alternativ rute

- 1. Velg 🕤 mens du navigerer etter en bilrute.
- 2. Velg Alternativ rute.
- 3. Velg en rute.

### Vise trafikk på kartet

Trafikkartet viser fargekodet trafikkflyt og forsinkelser på veier i nærheten.

- 1. Velg 🕤 på kartet.
- 2. Velg Trafikkforhold.

## Trafikk i ditt område

#### Søke etter trafikkforsinkelser

- 1. Velg 🗇 på kartsiden.
- Velg Trafikkforhold > Q.
- **3.** Velg et element i listen for å vise forsinkelser på veien.
- Hvis det er mer enn én forsinkelse, bruker du pilene for å vise andre forsinkelser.

## Vise en trafikkhendelse på kartet

1. Velg 🕤 på kartet.

- 2. Velg Trafikkforhold.
- 3. Velg et trafikkikon.

# Forstå trafikkdata

Tegnforklaringen forklarer ikonene og fargene som brukes på trafikkartet.

- 1. Velg 🕤 på kartet.
- 2. Velg Tegnforklaring for trafikk.

# Databehandling

Du kan lagre filer, for eksempel kartfiler, på enheten. Enheten har et minnekortspor for ytterligere datalagring.

MERK: Enheten er ikke kompatibel med Windows<sup>®</sup> 95, 98, Me, Windows NT<sup>®</sup> og Mac<sup>®</sup> OS 10.3 og tidligere versjoner.

## Filtyper

Enheten støtter følgende filtyper:

- kart og GPX-veipunktfiler fra MapSource<sup>®</sup> (side 41)
- egendefinerte POI-filer for GPI fra Garmins POI Loader (side 41)

# Om minnekort

Du kan kjøpe minnekort hos en elektronikkforhandler, eller du kan kjøpe forhåndslastet Garmin-kartprogramvare (www.garmin.com/trip\_planning). I tillegg til kart- og datalagring kan minnekortet brukes til å lagre filer, for eksempel kart, bilder, geocacher, ruter, veipunkter og egendefinerte POler.

## Installere et minnekort

Enheten støtter minne- eller datakort av typen microSD<sup>™</sup> og microSDHC.

- 1. Sett inn et minnekort i sporet på enheten.
- 2. Skyv det inn til du hører et klikk.

# Overføre filer fra datamaskinen

1. Koble enheten til datamaskinen.

Enheten og minnekortet vises som flyttbare stasjoner i Min datamaskin på Windows-datamaskiner og som volumer på Mac-datamaskiner.

MERK: Noen datamaskiner med flere nettverksstasjoner kan ikke vise nüvistasjoner. Du finner mer informasjon om hvordan du tilordner stasjonene, i hjelpefilen til operativsystemet.

- 2. Åpne filleseren på datamaskinen.
- 3. Velg filen.
- 4. Klikk på Rediger > Kopier.
- 5. Åpne Garmin- eller minnekortstasjonen/-volumet.
- 6. Velg Rediger > Lim inn.

Filen vises på listen over filer i enhetens minne eller på minnekortet.

## Koble fra USB-kabelen

- 1. Gjør ett av følgende:
  - Windows-datamaskiner: Klikk på utløsingsikonet Si i systemstatusfeltet.
  - Mac-datamaskiner: Dra volumikonet til papirkurven S.
- 2. Koble kabelen fra datamaskinen.

## Slette filer

#### MERKNAD

Hvis du ikke er sikker på hvilken funksjon en fil har, må du ikke slette den. Enhetens minne inneholder viktige systemfiler som ikke må slettes.

- 1. Åpne Garmin-stasjonen eller -volumet.
- 2. Åpne eventuelt en mappe eller et volum.
- 3. Velg en fil.
- 4. Trykk på Delete-tasten på tastaturet.

Tilpasse enheten

# Tilpasse enheten

- 1. Velg Verktøy > Innstillinger.
- 2. Velg en innstillingskategori.
- 3. Velg innstillingen for å endre den.

# Systeminnstillinger

Velg Verktøy > Innstillinger > System.

- GPS-simulator hindrer enheten i å motta et GPS-signal og sparer batteristrøm.
- Enheter angir måleenheten som brukes for avstander.
- Tidsformat gjør det mulig å velge mellom 12-timers og 24-timers tidsformat eller UTC-tidsformat.
- Gjeldende tid angir klokkeslett for enheten.
- Sikkermodus deaktiverer alle funksjoner som krever betydelig oppmerksomhet, og som kan distrahere føreren.
- **Om** viser enhetens programvareversjon, nhetens ID-nummer

og informasjon om flere andre programvarefunksjoner.

**MERK**: Du trenger denne informasjonen når du skal oppdatere systemprogramvaren eller kjøpe flere kartdata (side 41).

 Lisensavtaler for sluttbruker – viser lisensavtalene for sluttbruker som gjelder for valget ditt.

# Navigasjonsinnstillinger

## Navigasjonsinnstillinger for bil

Velg Verktøy > Innstillinger > Navigasjon > Bil.

- nüRoute<sup>™</sup> angir rutinginnstillinger for bilruter (side 34).
- Kartdetalj angir detaljnivået som vises på kartet. Hvis du viser flere detaljer, kan det føre til at kartet tegnes opp langsommere.
- Kartvisning angir perspektivet på kartet.
- Karttema endrer fargen på kartdataene.
- Layout for kartdata endrer mengden data som vises på kartet.
- Kjøretøy endrer ikonet som brukes til å vise din posisjon på kartet. Du finner flere ikoner på www.garmingarage.com.
- Triplogg viser banen du følger på kartet.

#### Endre perspektiv på kartet

- 1. Velg Verktøy > Innstillinger > Navigasjon > Bil > Kartvisning.
- 2. Velg et alternativ:
  - Velg Spor opp for å vise kartet todimensjonalt (2D) med reiseretningen øverst.
  - Velg Nord opp for å vise kartet i 2D med nord øverst.
  - Velg **3D** for å vise kartet tredimensjonalt.

# Navigasjonsinnstillinger for fotgjenger

Velg Verktøy > Innstillinger > Navigasjon > Fotgjenger.

- Begrens gangavstand styrer hvor mye av en fotgjengerrute som må navigeres til fots.
- Kollektivtransport unngår valgte typer transportmidler.
- Triplogg viser banen du følger på kartet.

Tilpasse enheten

- Vis på kart viser banen du følger på kartet.
- Tøm triplogg

#### Unngå transportmidler

**MERK**: Transportmidler er bare tilgjengelig når cityXplorer-kart er lastet inn.

- Velg Verktøy > Innstillinger > Navigasjon > Fotgjenger > Kollektivtransport.
- 2. Velg hvilket transportmiddel du vil unngå på rutene.
- 3. Velg Lagre.

## nüRoute-innstillinger

Disse innstillingene gjelder bare hvis du bruker enheten i bilmodus.

#### Rutepreferanser

Velg Verktøy > Innstillinger > Navigasjon > Bil > nüRoute > Beregningsmodus.

Ruteberegningen er basert på data om veihastighet og kjøretøysakselerasjon for en gitt rute.

- Raskere tid beregner ruter som er raskere å kjøre, men som kan være lengre i avstand.
- Kortere distanse beregner ruter som er kortere i avstand, men som kan ta lengre tid å kjøre.
- Mindre drivstoff beregner ruter som kan kreve mindre drivstoff enn andre ruter.
- Utenfor vei beregner en luftlinje fra gjeldende posisjon til bestemmelsesstedet.

### Unngå veielementer

- Velg Verktøy > Innstillinger > Navigasjon > Bil > nüRoute > Unngåelser.
- 2. Velg veielementene du ønsker å unngå på rutene, og velg Lagre.

## Om egendefinerte unngåelser

Egendefinerte unngåelser gjør det mulig å unngå bestemte områder og veistrekninger. Du kan aktivere og deaktivere egendefinerte unngåelser etter behov.

#### Unngå et område

- 1. Velg Verktøy > Innstillinger > Navigasjon > Bil > nüRoute > Egendefinerte unngåelser.
- 2. Velg eventuelt Legg til ny egendefinert unngåelse.
- 3. Velg Legg til områdeunngåelse.
- 4. Velg det øverste venstre hjørnet av området du vil unngå, og velg Neste.
- Velg det nederste høyre hjørnet av området du vil unngå, og velg Neste.
   Det valgte området er skyggelagt på kartet.
- 6. Velg Ferdig.

#### Unngå en vei

- 1. Velg Verktøy > Innstillinger > Navigasjon > Bil > nüRoute > Egendefinerte unngåelser.
- 2. Velg Legg til veiunngåelse.
- 3. Velg startpunkt for veistrekningen du vil unngå, og velg **Neste**.
- 4. Velg sluttpunkt for veistrekningen du vil unngå, og velg Neste.

5. Velg Ferdig.

#### Deaktivere en egendefinert unngåelse

Du kan deaktivere en egendefinert unngåelse uten å slette den.

- 1. Velg Verktøy > Innstillinger > Navigasjon > Bil > nüRoute > Egendefinerte unngåelser.
- 2. Velg en unngåelse.
- 3. Velg > Deaktiver.

#### Slette egendefinerte unngåelser

- 1. Velg Verktøy > Innstillinger > Navigasjon > Bil > nüRoute > Egendefinerte unngåelser.
- 2. Velg et alternativ:
  - Hvis du vil slette alle egendefinerte unngåelser, velger du T.
  - Hvis du vil slette én egendefinert unngåelse, velger du unngåelsen og deretter => Slett.

#### Tilpasse enheten

#### Aktivere avanserte omkjøringer

Velg Verktøy > Innstillinger > Navigasjon > Bil > nüRoute > Avanserte omkjøringer.

#### Bruke avanserte omkjøringer

Bruk denne funksjonen til å lage en omkjøring rundt en spesifikk del av ruten mens du navigerer etter den.

- 1. Velg **Omkjøring** mens du navigerer etter en rute.
- 2. Velg et omkjøringsalternativ:
  - Neste 0,5 km på ruten.
  - Neste 2 km på ruten.
  - Neste 5 km på ruten.
  - Omkjøring etter vei(er) på ruten.
- Velg eventuelt en vei du vil ha omkjøring rundt.

## trafficTrends™

Når trafficTrends<sup>™</sup> er aktivert, bruker enheten historisk trafikkdata for å beregne mer effektive ruter. **MERK**: Det kan hende at det beregnes ulike ruter basert på tendenser i trafikken for ulike ukedager eller tidspunkter på dagen.

#### Aktivere trafficTrends

Velg Verktøy > Innstillinger > Navigasjon > Bil > nüRoute > trafficTrends > Aktivert.

#### Deaktivere trafficTrends

Velg Verktøy > Innstillinger > Navigasjon > Bil > nüRoute > trafficTrends > Deaktivert.

# Skjerminnstillinger

#### Velg Verktøy > Innstillinger > Skjerm.

- Fargemodus angir en lys bakgrunn (Dag), en mørk bakgrunn (Natt) eller veksler automatisk mellom de to, basert på tidspunktet for soloppgang og solnedgang for din gjeldende posisjon (Auto).
- Tidsavbrudd for skjerm angir inaktiv tid før enheten går i dvalemodus.

 Skjermbilde – gjør det mulig å ta bilde av enhetens skjerm (side 27). Skjermbilder lagres i mappen Screenshot på enheten.

# Språkinnstillinger

Velg Verktøy > Innstillinger > Språk.

- **Talespråk** angir språket for talemeldinger.
- **Tekstspråk** all tekst på skjermen vises på det valgte språket.

**MERK**: Selv om du endrer tekstspråket, endres ikke språket i brukerangitte data eller kartdata, for eksempel gatenavn.

- Tastaturspråk angir språket for tastaturet.
- Tastaturlayout angir tastaturlayout.

# Vise kartinformasjon

Velg Verktøy > Innstillinger > Mine kart.

## Aktivere kart

**TIPS**: Du kan kjøpe ekstra kartprodukter på www.garmin.com.

- 1. Velg Verktøy > Innstillinger > Mine kart.
- 2. Velg et kart.

# Bluetooth-innstillinger

Velg Verktøy > Innstillinger > Bluetooth.

- Legg til telefon eller Telefon administrerer tilkoblinger mellom enheten og mobiltelefoner med trådløs Bluetooth-teknologi.
- Bluetooth aktiverer Bluetoothkomponenten.
- Enhetsnavn gjør det mulig å angi et enhetsnavn som identifiserer enheten din på telefoner med Bluetoothteknologi.

#### Administrere listen over Bluetoothenheter

Du kan legge til, koble fra eller slette telefoner som enheten oppdager når Bluetooth er aktivert. Tillegg

- 1. Velg Verktøy > Innstillinger > Bluetooth > Telefon.
  - J.
- 2. Velg et alternativ:
  - Velg en telefon du vil koble enheten din til.
  - Velg + for å legge til en telefon på menyen.
  - Velg 🕅 for å slette en telefon fra enhetens minne.
  - Velg **Ingen** for å avslutte den gjeldende tilkoblingen.

## Deaktivere Bluetooth

- 1. Velg Verktøy > Innstillinger > Bluetooth.
- 2. Velg Bluetooth > Deaktivert > Lagre.

# Gjenopprette innstillinger

Du kan gjenopprette en innstillingskategori eller alle innstillingene til fabrikkinnstillingene.

- 1. Velg Verktøy > Innstillinger.
- 2. Velg eventuelt en innstillingskategori.

3. Velg => Gjenopprett.

# Tillegg

## Strømkabler

Enheten kan tilføres strøm på tre måter.

- Strømkabel for bil
- USB-kabel (følger med noen modeller)
- Nettadapter (valgfritt tilbehør)

# Ta vare på enheten

#### MERKNAD

Unngå å miste enheten i bakken, og ikke bruk den på steder der den kan bli utsatt for voldsomme støt eller vibrasjoner.

Enheten må ikke komme i kontakt med vann.

Kontakt med vann kan gjøre at denne enheten slutter å fungere som den skal.

Ikke oppbevar enheten på et sted der den kan bli utsatt for ekstreme temperaturer

over lengre tid. Dette kan føre til permanent skade.

Du må aldri trykke på skjermen med en hard eller skarp gjenstand, da dette kan skade skjermen.

#### Rengjøre enhetens utside

#### MERKNAD

Unngå kjemiske rengjøringsmidler og løsemidler som kan skade plastdeler.

- Rengjør enhetens utside (ikke skjermen) med en klut fuktet med mildt såpevann.
- 2. Tørk av enheten.

#### Rengjøre berøringsskjermen

- 1. Bruk en myk, ren og lofri klut.
- 2. Bruk eventuelt vann, isopropylalkohol eller brillerens.
- 3. Påfør middelet på kluten.
- 4. Tørk forsiktig av skjermen med kluten.

## Unngå tyveri

- Fjern enheten og braketten når de ikke er i bruk.
- Fjern merket etter sugekoppen på frontruten.
- Ikke oppbevar enheten i hanskerommet.

## Forlenge batterilevetiden

- Ikke utsett enheten for ekstreme temperaturer.
- Sett enheten i dvalemodus (side 3).
- Reduser lysstyrken på skjermen (side 3).
- Ikke la enheten stå i direkte sollys.
- Demp volumet (side 3).
- Deaktiver Bluetooth (side 38).
- Forkort tiden for tidsavbrudd for skjerm (side 36).

## Skifte sikringen i strømkabelen for bil

#### MERKNAD

Når du skifter sikringen, må du passe på at du ikke mister noen av de små delene, og at de blir satt riktig på plass igjen. Strømkabelen for bil fungerer ikke med mindre den monteres korrekt.

Hvis enheten ikke lades i kjøretøyet, kan det hende at du må skifte sikringen på tuppen av kjøretøyadapteren.

1. Løsne endestykket.

**TIPS**: Det kan hende du må bruke en mynt til å fjerne endestykket.

- Fjern endestykket, sølvtuppen og sikringen (sylinder i glass og sølv).
- 3. Installer en 2A-kvikksikring.
- 4. Sett sølvtuppen i endestykket.
- 5. Skru endestykket tilbake på plass i strømkabelen for bil.

## Fjerne enheten, holderen og braketten

#### Fjerne enheten fra holderen

- 1. Trykk opp tappen øverst på holderen.
- 2. Vipp enheten fremover.

## Fjerne holderen fra braketten

- 1. Vri holderen mot høyre eller venstre.
- 2. Bruk kraft til holdersokkelen løsner fra brakettballen.

#### Fjerne sugekoppbraketten fra frontruten

- 1. Vipp spaken på sugekoppbraketten mot deg.
- 2. Dra tappen på sugekoppen mot deg.

# Kjøpe tilleggskart

- Gå til produktsiden for enheten på Garmins webområde (www.garmin.com).
- 2. Klikk på kategorien Kart.
- 3. Følg instruksjonene på skjermen.

# Egendefinerte punkter av interesse

Egendefinerte POler er egendefinerte punkter på kartet. De kan inneholde varsler som forteller deg at du er nær et merket punkt, eller at du kjører fortere enn en angitt hastighet.

#### Installere POI Loader

Du kan opprette eller laste ned egendefinerte POI-lister og installere dem på enheten ved hjelp av programmet POI Loader.

- 1. Gå til www.garmin.com/extras.
- 2. Klikk på Tjenester > POI Loader.
- 3. Installer POI Loader på datamaskinen.

#### Bruke hjelpefilene til POI Loader

Du finner mer informasjon om POI Loader i hjelpefilen.

Klikk på Hjelp mens POI Loader kjører.

#### Finne tillegg

- 1. Velg Søk > Tillegg.
- 2. Velg en kategori.

# Kjøpe tilbehør

Gå til http://buy.garmin.com.

#### Kontakte produktsupport

Ta direkte kontakt med leverandøren av Fleet Management-programmet.

#### Tillegg

# Feilsøking

| Problem                                       | Løsning                                                                                                    |
|-----------------------------------------------|----------------------------------------------------------------------------------------------------|
| Enheten mottar ikke<br>satellittsignaler.     | <ul> <li>Kontroller at GPS-simulatoren er slått av (side 32).</li> <li>Velg Verktøy &gt; Innstillinger &gt; System &gt; GPS-simulator &gt; Av.</li> <li>Ta med enheten ut av parkeringshus og bort fra høye bygninger og trær.</li> <li>Hold enheten på samme sted i noen minutter.</li> </ul>                                                   |
| Sugekoppen fester seg<br>ikke til frontruten. | <ul> <li>Vask sugekoppen og frontruten med isopropanol.</li> <li>Tørk av med en ren, tørr klut.</li> <li>Fest sugekoppen (side 1).</li> </ul>                                                                                                    |
| Enheten lader ikke i<br>kjøretøyet.           | <ul> <li>Kontroller sikringen i strømkabelen for kjøretøy (side 40).</li> <li>Kontroller at kjøretøyet er i gang og forsyner strøm til<br/>strømuttaket.</li> <li>Enheten kan bare lade i temperaturer mellom 0 og 45 °C<br/>(32 og 113 °F). Hvis enheten plasseres i direkte sollys<br/>eller i varme omgivelser, kan den ikke lade.</li> </ul> |
| Batteriet mitt har ikke<br>strøm lenge.       | Hvis du vil maksimere tiden mellom hver gang du må lade, kan du dempe bakgrunnsbelysningen (side 3).                                                                                                    |
| Batterimåleren min<br>virker unøyaktig.       | La enheten lades helt ut før du lader den helt opp igjen (uten<br>å avbryte ladingen).                                                                                                    |

| Hvordan vet jeg at<br>enheten er i USB-<br>masselagringsmodus?                          | Når enheten er i USB-masselagringsmodus, vises det et<br>bilde på skjermen som indikerer at enheten er koblet til<br>en datamaskin. I tillegg skal du kunne se to nye eksterne<br>diskstasjoner i Min datamaskin.                                                                                                    |
|-----------------------------------------------------------------------------------------|----------------------------------------------------------------------------------------------------|
| Enheten er koblet til<br>datamaskinen, men<br>den går ikke inn i<br>masselagringsmodus. | <ol> <li>Koble USB-kabelen fra datamaskinen.</li> <li>Slå av enheten.</li> <li>Koble USB-kabelen til en USB-port på datamaskinen og<br/>til enheten.</li> <li>Enheten slår seg automatisk på og går inn i USB-<br/>masselagringsmodus.</li> <li>Kontroller at enheten er koblet til en USB-port og ikke til<br/>en USB-hub.</li> </ol> |
| Jeg finner ingen nye<br>eksterne stasjoner på<br>listen over stasjoner.                 | Hvis du har flere tilordnede nettverksstasjoner, kan<br>det hende at Windows har problemer med å tilordne<br>stasjonsbokstaver til stasjonene på enheten. Du finner mer<br>informasjon om hvordan du tilordner stasjonsbokstaver i<br>operativsystemets hjelpefil.                                                                     |
| Telefonen min kobler<br>seg ikke til enheten.                                           | <ul> <li>Velg Verktøy &gt; Innstillinger &gt; Bluetooth. Bluetooth-feltet må være satt til Aktivert.</li> <li>Slå på telefonen, og plasser den innenfor en radius på 10 m (33 fot) fra enheten.</li> <li>Gå til www.garmin.com/bluetooth hvis du trenger mer hjelp.</li> </ul>                                                         |

#### Indeks

# Indeks

#### A

adresser 11 anrop dempe 22 hjem 23 legge på 22 svare 22

#### В

batteri 42 beskytte enheten 38 Bluetooth-teknologi 21–23 enhetsnavn 37 innstillinger 37 pare med telefon 21 ringe fra posisjonskartet 13 bredde- og lengdegrad 13 brukerdata, slette 39

#### D

dempet anrop 22 lyd 3 detaljerte anvisninger 19 detaljerte kart 30, 37 diakritiske tegn 4

#### Е

ecoRoute 24–27 bilstrøm 25 ecoChallengepoengsum 26 kilometerrapport 26 egendefinerte POIer 41 enhets-ID 32

#### F

Favoritter 14–15 feilsøking 42 filer slette 31 støttede typer 30 finne posisjoner bruke kartet 12 etter adresse 11 etter koordinater 13 etter navn 11 etter postnummer 12 lagrede posisjoner (Favoritter) 14 fjerne braketten 40 fotgjengermodus innstillinger 33

#### G

geocaching 13 gi turer nytt navn 16 gjeldende posisjon, lagre 14 GPS innstillinger 32

#### Н

Hjelp 24 hjem angi en posisjon 11 telefonnummer 23 Hvor er jeg? 27

#### Κ

kalkulator 27 kart dataoppsett 33 detaljnivå 33 informasjon 37 legge til 41 tema 33 vise 33 kartvisning i 2D, 3D 33 kilometerrapport 26 kjøreanvisninger 19 knapper på skjermen 4 kollektivtransport unngåelser 34 koordinater 13

#### L

lade enheten 42 lagre gjeldende posisjon 14 posisjoner som er funnet 14 legge til et stopp 9

#### М

manøverliste 19 MapSource 30, 41 masselagringsmodus 30 minnekort 30 mittDashboard 5 montere enheten fjerne fra braketten 40 på frontruten 42

#### Ν

navigasjon 18 innstillinger 33 utenfor vei 10 navigere utenfor vei 10, 34 neste sving 20 nullstille hjem-posisjon 11 maksimal fart 19 tripdata 19 nüRoute 33

#### 0

omkjøringer 10 avansert 36 oppbevare enheten 38 oppdragssentral 5 oversikt over veikryss 20

#### Ρ

pare en mobiltelefon 21 parkering 10 personvernmodus 4 posisjoner som nylig er funnet 12 posisjonskart 13 programvare versjon 32 punkter av interesse finne 9 POI Loader 30

#### Indeks

#### R

redigere bestemmelsessteder 16 endre kartsymbol 14 endre kategorier 14 favoritter 14 hjem-posisjon 11 lagret tur 16 rengjøre enheten 39 ruter stoppe 10 utenfor vei 10, 34

#### S

sikker modus 32 sikring, skifte 40 skjermbilder 27 skjerminnstillinger 36 slette favoritter 15 filer 31 liste med nylige funn 12 tegn 4 turer 16 Spor opp 33 systeminnstillinger 32

#### Т

talegjenkjenning 16 talekommando aktivere 16 aktiveringsfrase 16 ikoner og toner 17 navigere med 17 rødt ikon 17 tips om bruk 16 taleoppringning 24 talespråk 37 ta meg hjem 11 tastatur 4 språkmodus 4 ta vare på enheten 38 telefonsvarer 22 tidsavbrudd for skjerm 36 tidsinnstillinger 32 tidsur 7 tilhehør 41 tillegg 41 tjenester i nærheten 27 trafikk 28-29 hendelser 28 trafficTrends 36 trafikkhistorikk 36 trafikkvarsler 28 tripcomputer 19 turplanlegger 15

U

unngå trafikk 29 typer kollektivtransport 34 tyveri 39 veier 35 veityper 34 USB 43

#### ۷

verdensur 27 verktøy 24–29 volum tilpasse 3

# www.garmin.com

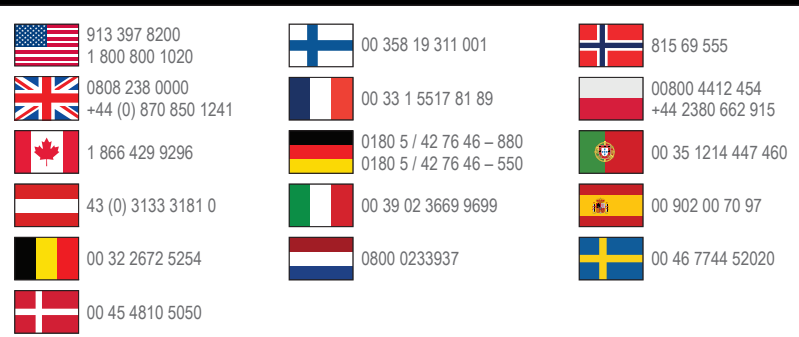

#### www.garmin.com/fleet

Garmin International, Inc. 1200 East 151st Street, Olathe, Kansas 66062, USA

Garmin (Europe) Ltd. Liberty House, Hounsdown Business Park Southampton, Hampshire, SO40 9LR Storbritannia

Garmin Corporation No. 68, Zhangshu 2nd Road, Xizhi Dist. New Taipei City, 221, Taiwan (Republikken Kina) Garmin<sup>®</sup> og Garmin-logoen er varemerker for Garmin Ltd. eller tilhørende datterselskaper som er registrert i USA og andre land. Garmin fleet<sup>™</sup>, ecoRoute<sup>™</sup>, cityXplorer<sup>™</sup>, nüRoute<sup>™</sup> og trafficTrends<sup>™</sup> er varemerker for Garmin Ltd. eller tilhørende datterselskaper. Disse varemerkene kan ikke brukes uten uttrvkkelig tillatelse fra Garmin.